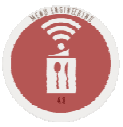

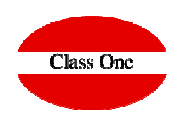

ClassOne | HospitalitySoftware&Advisory

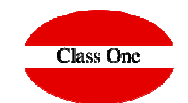

Sometimes, we will need to close a hall due to construction work or other circumstances, so that we cannot book an event there.

This closure is available from option **2. Hall Booking -> Hall Closure** 

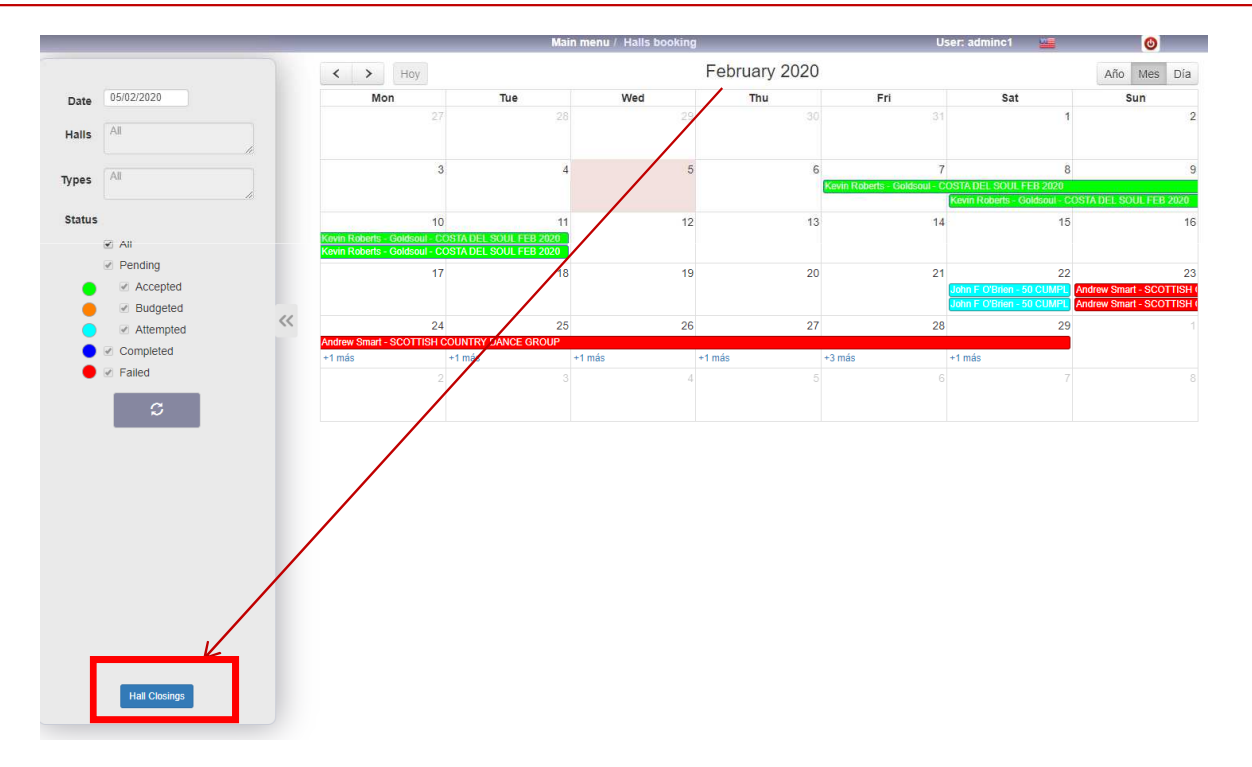

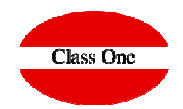

| To add a hall closure, click on the | Main menu / Halls booking / Hall Closing |
|-------------------------------------|------------------------------------------|
| + button                            |                                          |

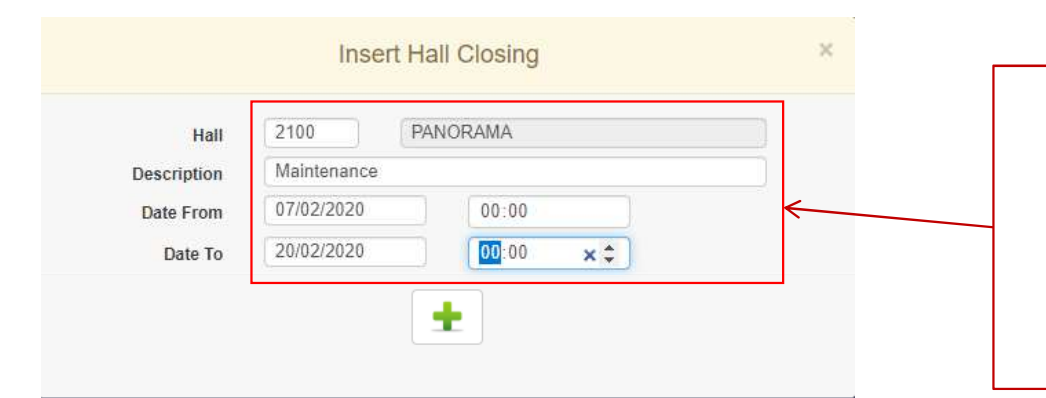

In the drop-down menu we will cover the data corresponding to the hall, description (the reason for closing), and the dates when it will not be available. The closure will be added by clicking on the + button

.....

|                                       |    | ± 🗶 🗶 🖻                    | ۵ 👔              | 🚔 🚔              |  |
|---------------------------------------|----|----------------------------|------------------|------------------|--|
| i: insert / m: edit / d, supr: delete |    |                            |                  |                  |  |
| fall                                  | 11 | Description                | Date From        | Date To          |  |
| 2000 - OASIS SALON                    |    | OBRA DE REFORMA            | 2021-12-01 00:00 | 2022-02-28 23:59 |  |
| 2050 - RESTAURANTE OASIS TERRAZA      |    | CERRADO A SERVICIO         | 2021-12-01 00:00 | 2022-02-28 23:59 |  |
| 2100 - PANORAMA                       |    | Maintenance                | 2020-02-07 00:00 | 2020-02-20 00:00 |  |
| 2200 - BAR PISCINA                    |    | CIERRE TEMPORADA 19-20     | 2019-11-10 00:00 | 2020-03-31 00:00 |  |
| 2200 - BAR PISCINA                    |    | CIERRE TEMPORADA 20-21     | 2020-11-08 00:00 | 2021-03-26 00:00 |  |
| 2300 - MOONLIGHT                      |    | BLOQUEO POR REFORMAS       | 2021-02-11 00:00 | 2021-04-08 23:59 |  |
| 2500 - SALA MALAGA                    |    | OBRA DE REFORMA            | 2021-12-01 00:00 | 2022-02-28 23:59 |  |
| 2600 - SALITOS                        |    | CIERRE TEMPORADA 2019-2020 | 2019-10-06 23:59 | 2020-04-30 00:00 |  |
| 2600 - SALITOS                        |    | CIERRE TEMPORADA 2020-2021 | 2020-10-05 00:00 | 2021-04-29 00:00 |  |
| 2600 - SALITOS                        |    | CIERRE TEMPORADA 2021-2022 | 2021-10-04 00:00 | 2022-04-29 00:00 |  |
| 2700 - LUNA                           |    | CIERRE TEMPORADA 2019-2020 | 2019-10-06 23:59 | 2020-04-30 00:00 |  |
| 2700 - LUNA                           |    | CIERRE TEMPORADA 2020-2021 | 2020-10-05 00:00 | 2021-04-29 00:00 |  |
| 2700 - LUNA                           |    | CIERRE TEMPORADA 2021-2022 | 2021-10-04 00:00 | 2022-04-29 00:00 |  |

#### ClassOne | HospitalitySoftware&Advisory

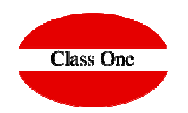

# To see the closing of halls from the calendar, we will do it from the **2. Halls Booking**

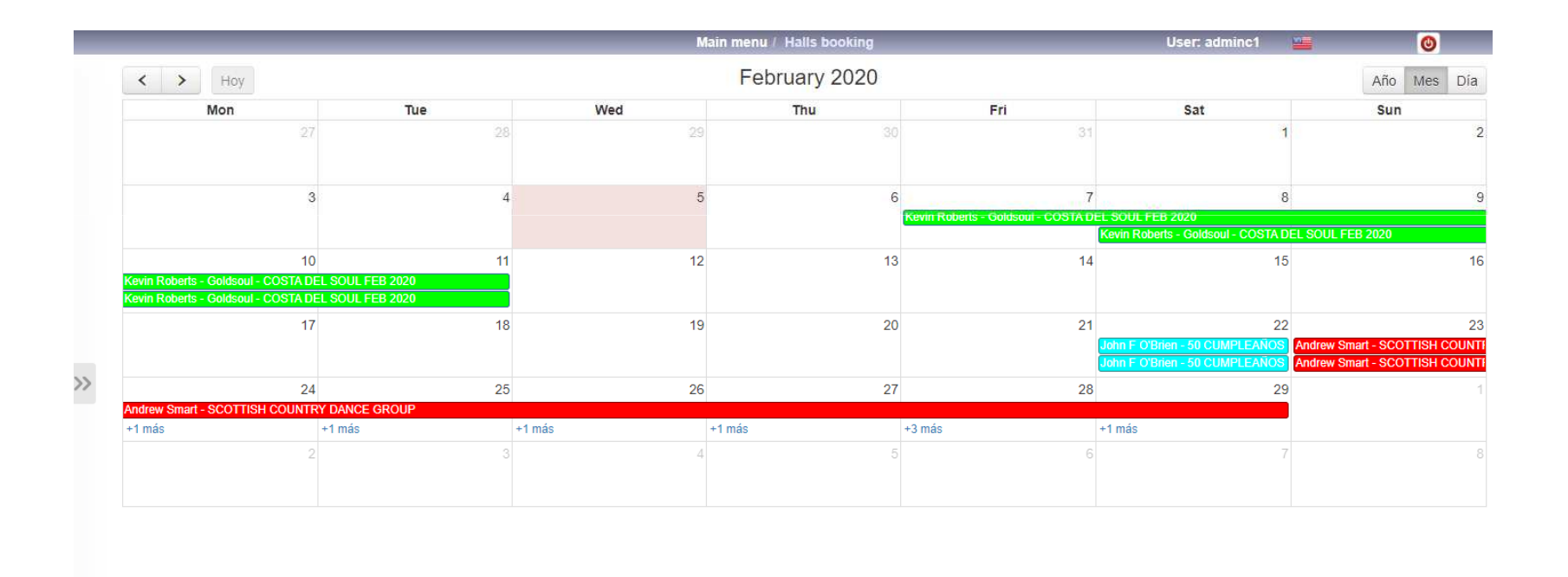

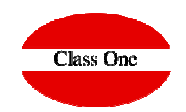

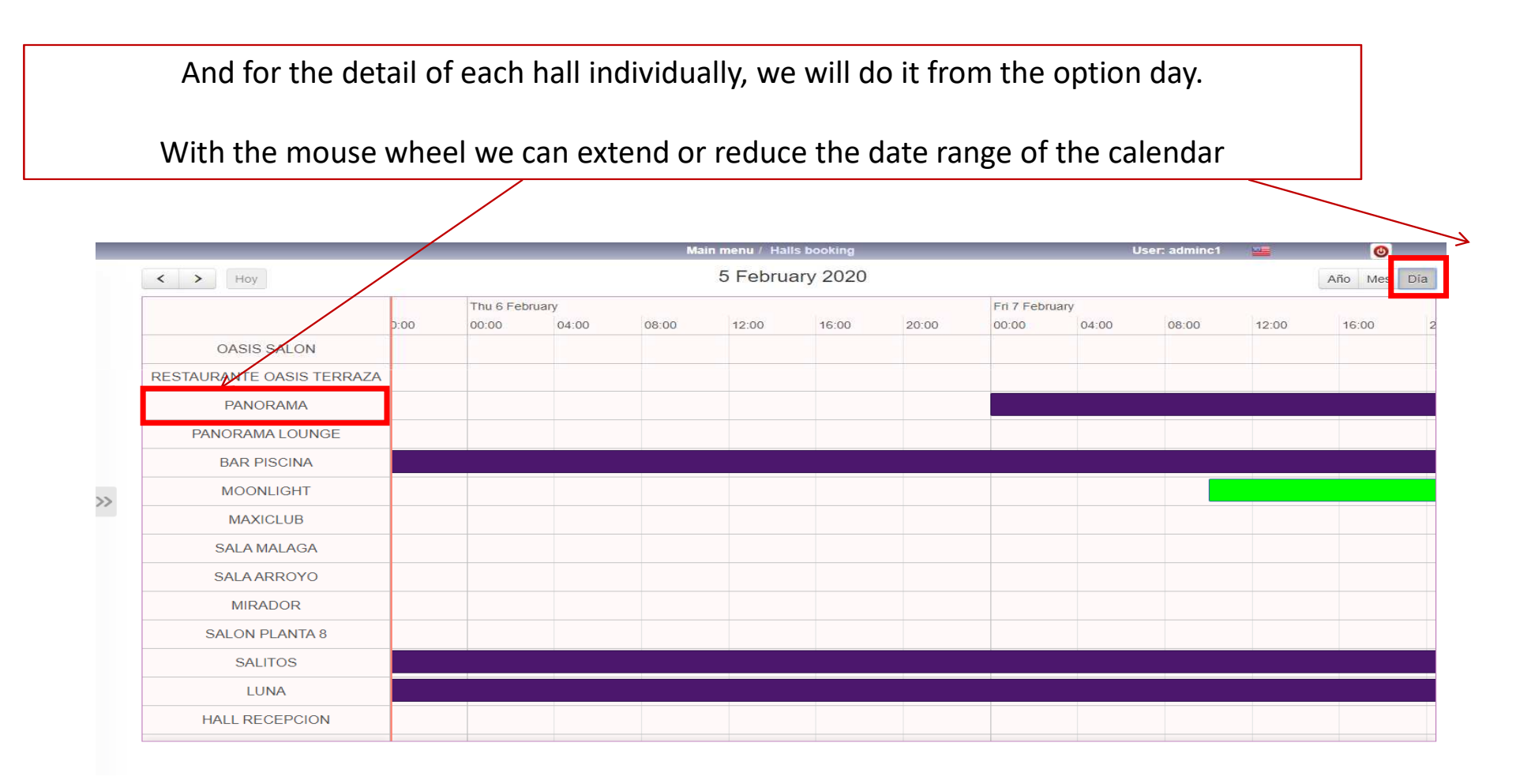

#### ClassOne | HospitalitySoftware&Advisory